# Een pincode invoeren als alternatief voor een Wachtwoord bij het opstarten van uw computer...

In dit document kunt U lezen hoe U een Pincode ( 4 cijfers ) kunt invoeren in Windows 10 als een 2e optie voor het invoeren van een Wachtwoord in Windows 10. Heeft U eenmaal een Pincode geactiveerd, dan kunt U deze Pincode gebruiken als standaard opstart-alternatief voor een wachtwoord. Daarnaast kunt U ook nog steeds inloggen met een Wachtwoord, als alternatief voor de Pincode ! In de praktijk blijkt dat U, indien U uw Pincode bent vergeten, toch nog onmiddellijk kunt inloggen met uw wachtwoord, via 2 extra muisklikken. Wilt U nadien van uw Pincode af en alleen nog maar meer kunnen inloggen met een wachtwoord? Via dit document is het uitgetest en het was mogelijk. Hierna wordt beschreven hoe e.e.a. werkt, met alle plaatjes erbij ...:

Wilt U een wachtwoord wijzigen, kijk dan op www.windows10help.nl in .pdf-document: W013

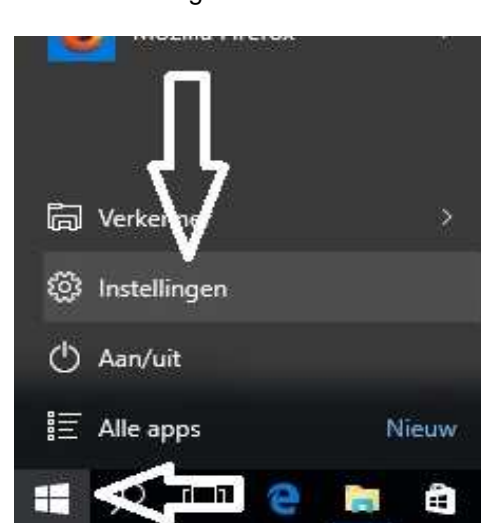

Stap 2: Kies in het menu: INSTELLINGEN onderaan de keuze: Accounts

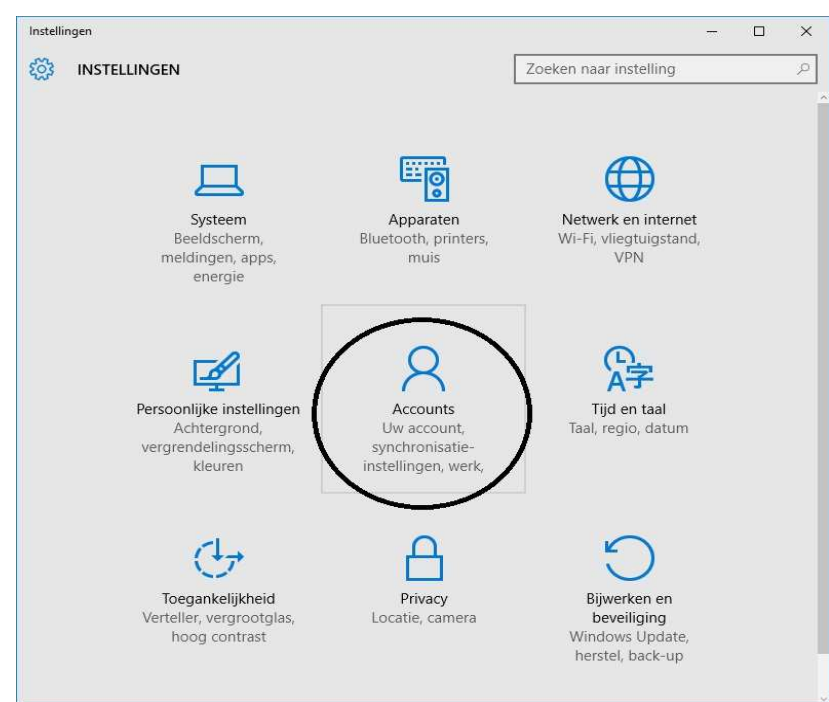

|         | wilt U een wachtw |
|---------|-------------------|
| Stap 1: | Klik op: Start    |

Klik op Instellingen Zie de afbeelding hieronder: Stap 3: Nadat U op: Accounts heeft geklikt ziet U het scherm hieronder: Kies in dit scherm aan de linkerkant onderaan de 2e keuze: Aanmeldingsopties Zie het scherm hieronder:

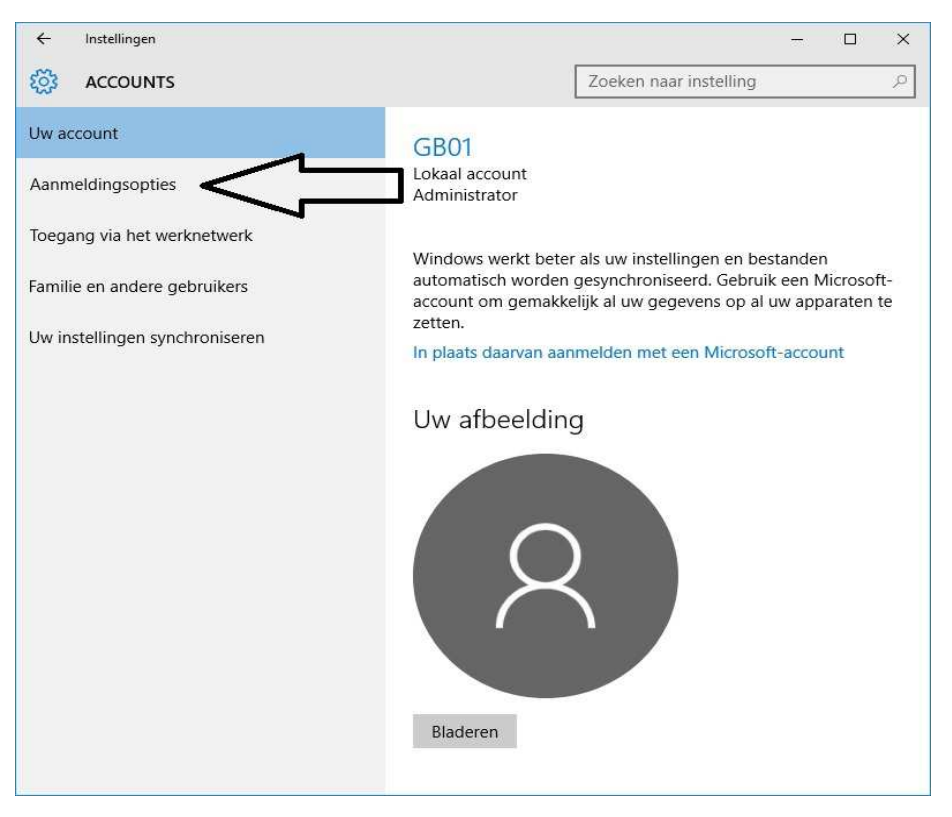

Het navolgende scherm verschijnt:

## Stap 4 Een Pincode gebruiken in plaats van Wachtwoorden

Klik in het rechter gedeelte op het scherm bij het onderdeel: Pincode op: Zie het scherm hieronder:

### Toevoegen

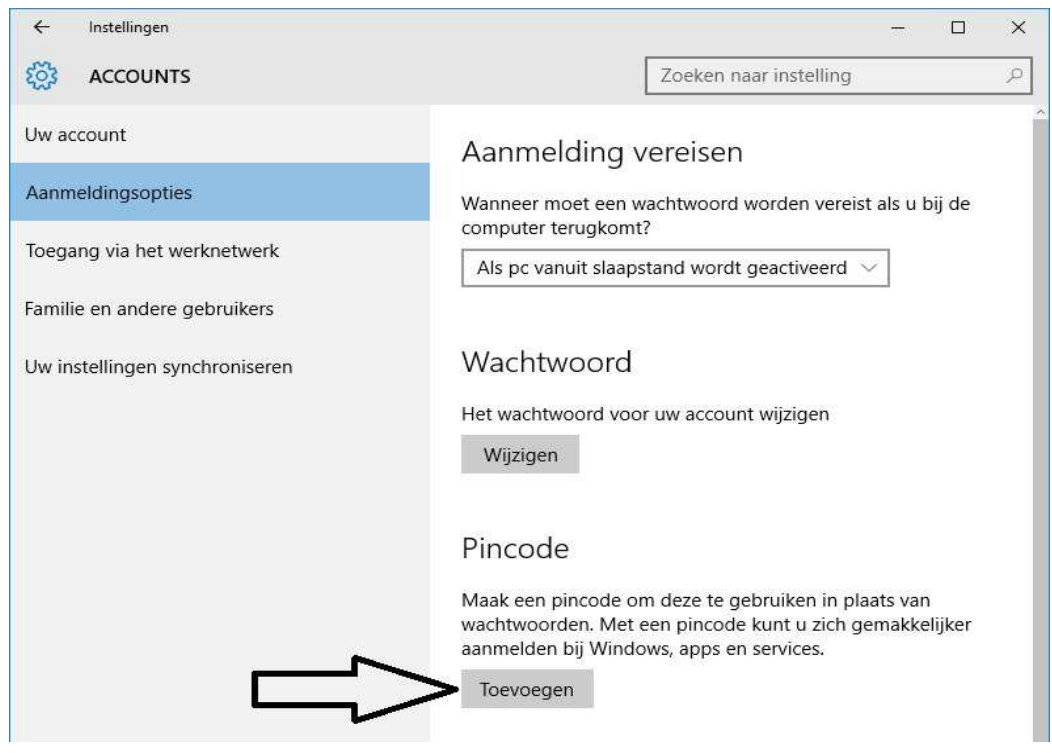

Hierna dient U eerst het wachtwoord op te geven van uw account:

| ontroleer eerst het wachtwoord van uw account. |              |          |      |
|------------------------------------------------|--------------|----------|------|
| Controleer eerst het wach                      | twoord van u | iw accoi | unt. |
| 8                                              |              |          |      |
| \GB01                                          |              |          |      |
| Wachtwoord                                     |              |          |      |
| $\hat{\Lambda}$                                |              |          |      |

· / · . . .. . . . . . LB .

| Vul uw huidige wachtwoord in en klik vervolgens onderaan op: | ОК |
|--------------------------------------------------------------|----|
| Wachtwoord                                                   |    |

| Contract Product and the Contract of the South |
|------------------------------------------------|
|                                                |
| Π                                              |
| <u> </u>                                       |
|                                                |

Vul vervolgens 2 maal een door U gekozen pincode in en klik daarna onderaan op: OK

| Wachtwoord                                                                 |                                         |                          |                |
|----------------------------------------------------------------------------|-----------------------------------------|--------------------------|----------------|
| Een pincode instellen                                                      |                                         |                          |                |
| Gebruik een pincode in plaats van wa<br>gemakkelijk aanmelden op uw appara | htwoorden. Met e<br>at, apps en service | en pincode kunt u<br>es. | ı zich snel en |
| ₩ 1                                                                        |                                         |                          |                |
| Nieuwe pincode                                                             |                                         |                          |                |
| Pincode bevestigen                                                         |                                         |                          |                |
| $\wedge$                                                                   |                                         | $\checkmark$             | 2              |
|                                                                            |                                         | ок                       | Annuleren      |
| ivevuegen                                                                  |                                         |                          |                |

Klik hierboven op: OK De pincode is ingesteld.

Terugekeerd in het menu blijkt dat het menu is gewijzigd: Zie de afbeelding hieronder.

Hier komen we later op terug (zie Stap 5), we testen eerst even uit wat er nu gebeurt wanneer we de computer herstarten. Een pincode is ingevoerd, hoe veloopt nu het opstarten?

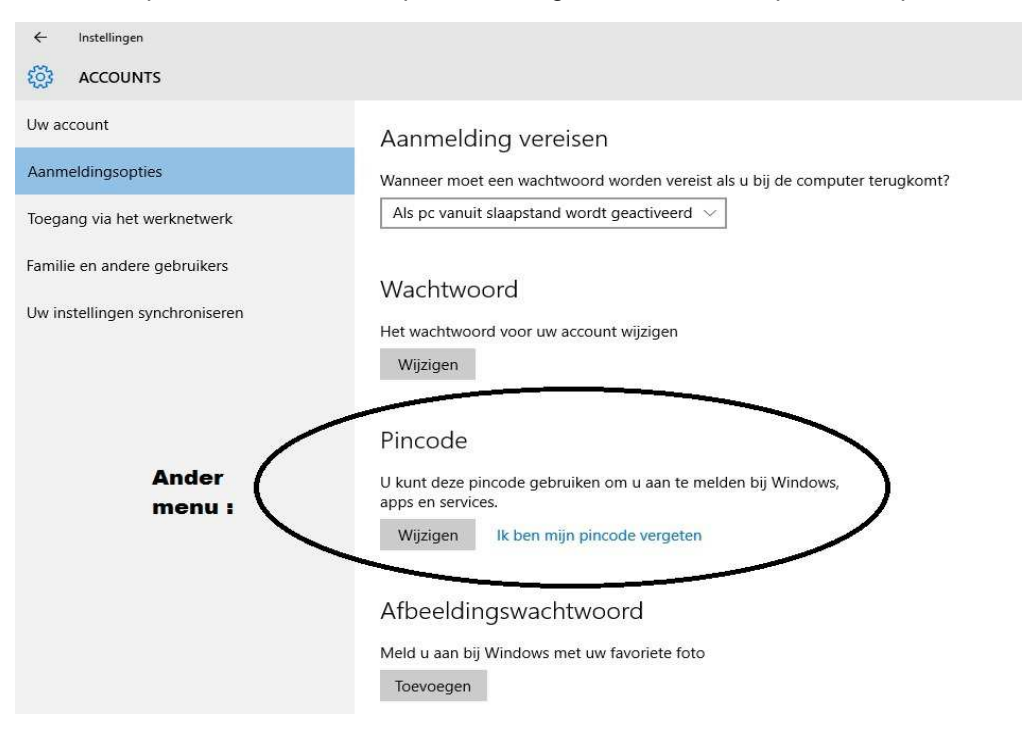

We herstarten de PC

De computer vraagt nu standaard om de pincode en NIET meer om het wachtwoord ! Zie de afbeelding hieronder.

U kunt ook geen wachtwoord meer invullen, alleen nog een pincode, in het witte invulveld ! Kan ik nu nog wel inloggen met mijn wachtwoord? Antwoord: JA Klik op het witte woord: Aanmeldingsopties

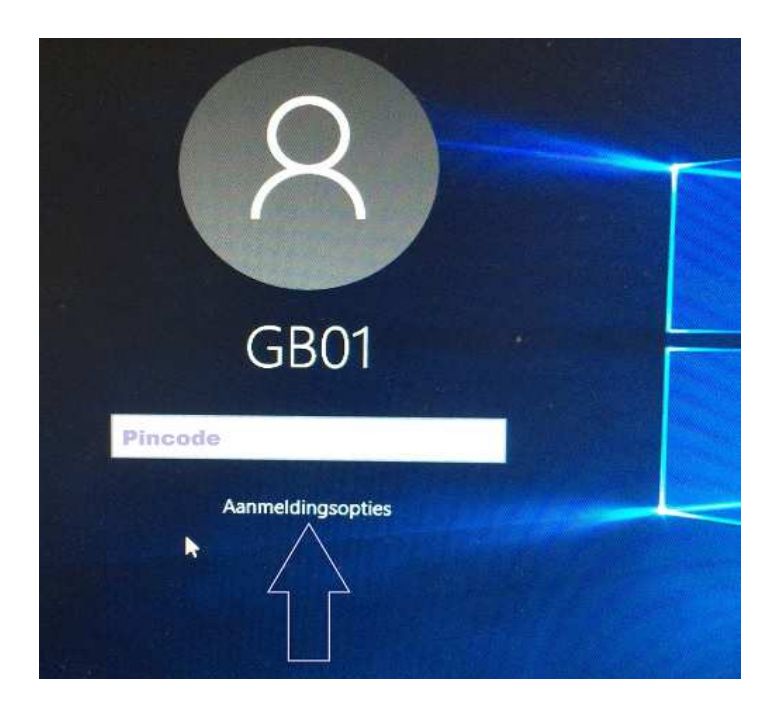

Klikt U op: Aanmeldingsopties dan verschijnen daaronder 2 plaatjes.

Zie het scherm op de pagina hierna:

Klikt U op het linker plaatje met het sleuteltje, dan kunt U vervolgens inloggen met uw wachtwoord ! Klikt U op het rechter plaatje met de 10 puntjes, dan kunt U vervolgens inloggen met uw pincode ! Beide mogelijkeden worden geaccepteerd!

Logt U voortaan in met uw Pincode ; VERGEET UW WACHTWOORD NIET !!

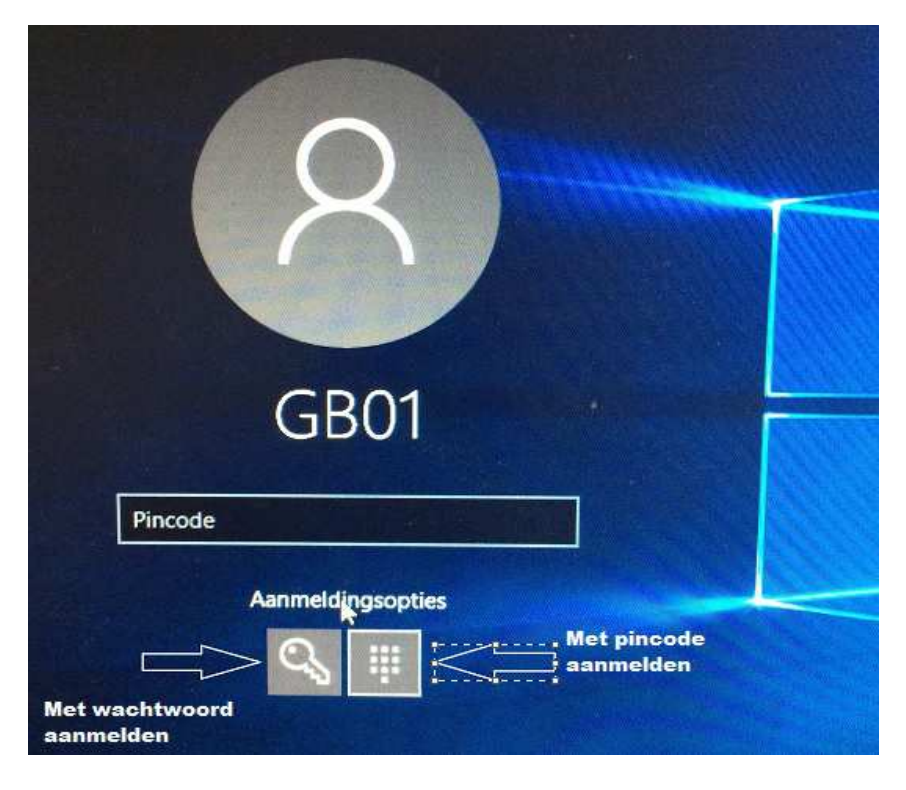

Stap 5: We keren terug in het menu: ACCOUNTS, via Start, Instellingen, Accounts

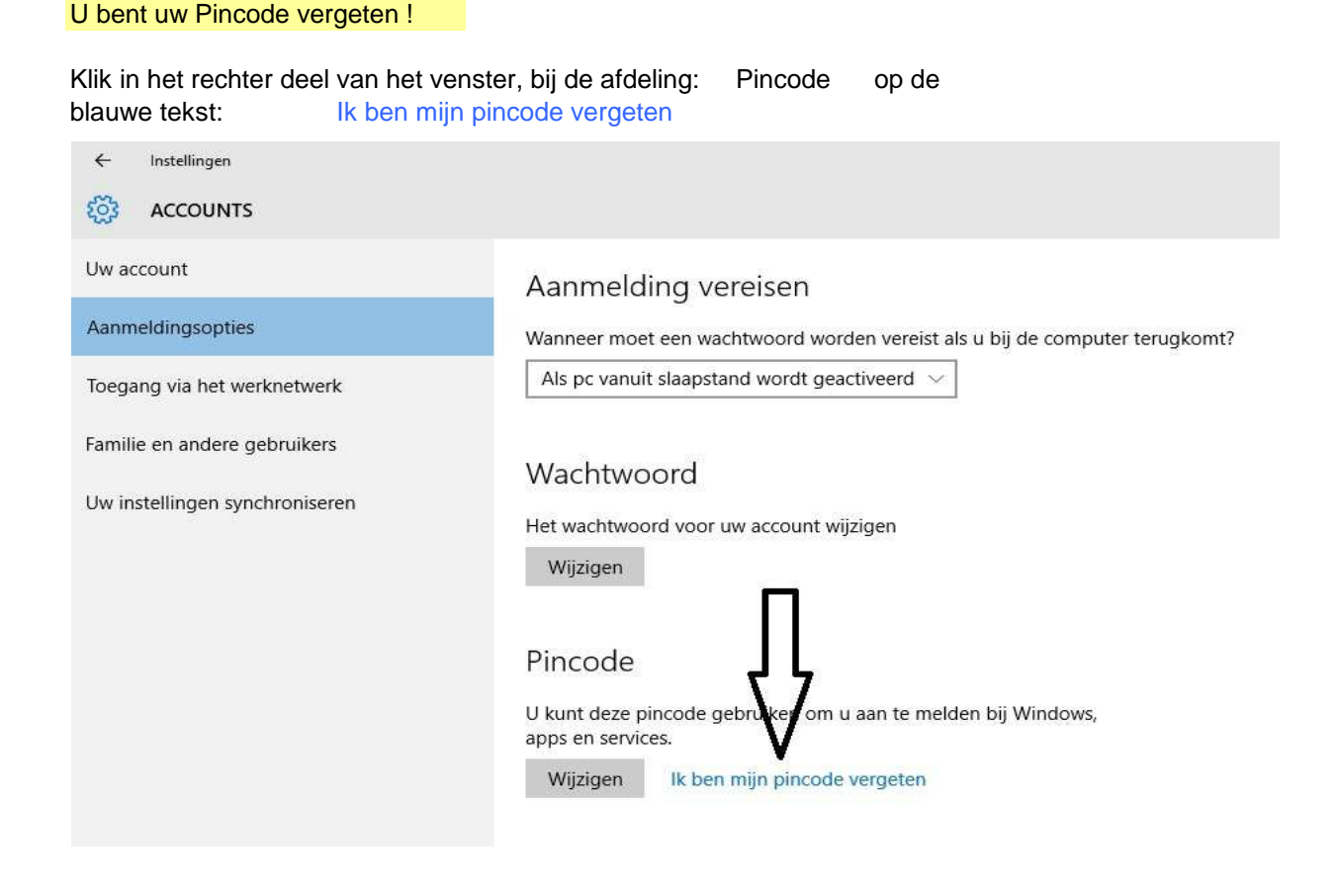

Vervolgens komt U in de scherm hieronder terecht. U dient nu het wachtwoord in de voeren van uw account :

| Controleer eerst het wachtwoord van uw account. |                     |
|-------------------------------------------------|---------------------|
| Controleer eerst het wachtwo                    | ord van uw account. |
| 8                                               |                     |
| WS17072015\GB01                                 |                     |
| Wachtwoord                                      |                     |
| $\wedge$                                        | $\nabla$            |
| וו                                              | OK Annuleren        |
|                                                 |                     |

U komt nu in het scherm terecht, zoals hieronder aangegeven:

| Een pincode instel<br>Gebruik een pincode in plaats va<br>gemakkelijk aanmelden op uw a | <b>len</b><br>an wachtwoorden. Met een pincode kunt u zich snel en<br>pparaat, apps en services. |
|-----------------------------------------------------------------------------------------|--------------------------------------------------------------------------------------------------|
|                                                                                         |                                                                                                  |
| ·····                                                                                   |                                                                                                  |
| ſ                                                                                       | OK Annuleren                                                                                     |

U kunt nu 2 keuzes maken:

- Keuze 1: Vul een nieuwe pincode in en klikt op OK U beschikt nu over een nieuwe Pincode bij het opstarten van uw computer als een 2e alternatief voor het inloggen met uw wachtwoord.
- Keuze 2: U vult een nieuwe Pincode in, MAAR ... U bedenkt zich; U wilt het liefst helemaal geen Pincode meer !! Straks bent U de Pincode opnieuw vergeten! Klik dan nu op: Annuleren Zie het scherm hieronder:

| Een pincode inste                                                | llen                                                               |                    |
|------------------------------------------------------------------|--------------------------------------------------------------------|--------------------|
| Gebruik een pincode in plaats v<br>gemakkelijk aanmelden op uw a | an wachtwoorden. Met een pincode ku<br>apparaat, apps en services. | int u zich snel en |
|                                                                  |                                                                    |                    |
|                                                                  |                                                                    |                    |
|                                                                  | •                                                                  | Л                  |
| Û                                                                |                                                                    |                    |
|                                                                  |                                                                    |                    |

### Het gevolg hiervan is dat U nu GEEN mogelijkheid meer heeft van het inloggen met een Pincode

Teruggekeerd in het menu: ACCOUNTS ziet het scherm er nu alsvolgt uit:

| ← Instellingen                                                 |                                                                                                    |
|----------------------------------------------------------------|----------------------------------------------------------------------------------------------------|
|                                                                |                                                                                                    |
| Uw account                                                     | Aanmelding vereisen                                                                                                    |
| Aanmeldingsopties                                              | Wanneer moet een wachtwoord worden vereist als u bij de computer terugkomt?                                                                                                    |
| Toegang via het werknetwerk                                    | Als pc vanuit slaapstand wordt geactiveerd $$                                                                                                    |
| Familie en andere gebruikers<br>Uw instellingen synchroniseren | Wachtwoord<br>Het wachtwoord voor uw account wijzigen<br>Wijzigen<br>Pincode<br>Maak een pincode om deze te gebruiken in plaats van<br>wachtwoorden. Met een pincode kunt u zich gemakkelijker<br>aanmelden bij Windows, apps en services. |
|                                                                |                                                                                                    |

Het inloggen m.b.v. een Pincode is geheel ongedaan gemaakt. U kunt vanaf nu alleen nog inloggen in uw computer met uw wachtwoord.

U kunt dit .pdf bestand eenvoudig uitprinten of downloaden op uw computer.

U mag dit .pdf bestand nadien vrij verspreiden en ook mailen naar andere computergebruikers. Voor meer help-informatie, tips en trucs kunt U terecht op het navolgende internetadressen:

## www.startnederland.nl/help of op: www.Windows10help.nl

Dit .pdf bestand kunt U ook terugvinden via één van de bovenstaande internet-adressen.

Dit .pdf document wordt U aangeboden door:

www.startnederland.nl